## Software im Fachbereich 08 Passwortänderung für den Exchange-Server (Outlook)

Frank Flore | IT 08 | Mai 2024

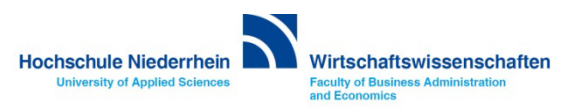

## Exchange E-Mail-Konto über einen Webbrowser abrufen

Anmeldung am Exchange-Server über OWA (Outlook Web Access)

Rufen Sie Ihr Postfach über eine Weboberfläche im Browser auf. Öffnen Sie dazu einen beliebigen Browser, und geben Sie folgende Adresse ein: https://webmail.hs-niederrhein.de

Geben Sie ihre Zugangsdaten ein, z.B. ababc004 und ihr persönliches Kennwort.

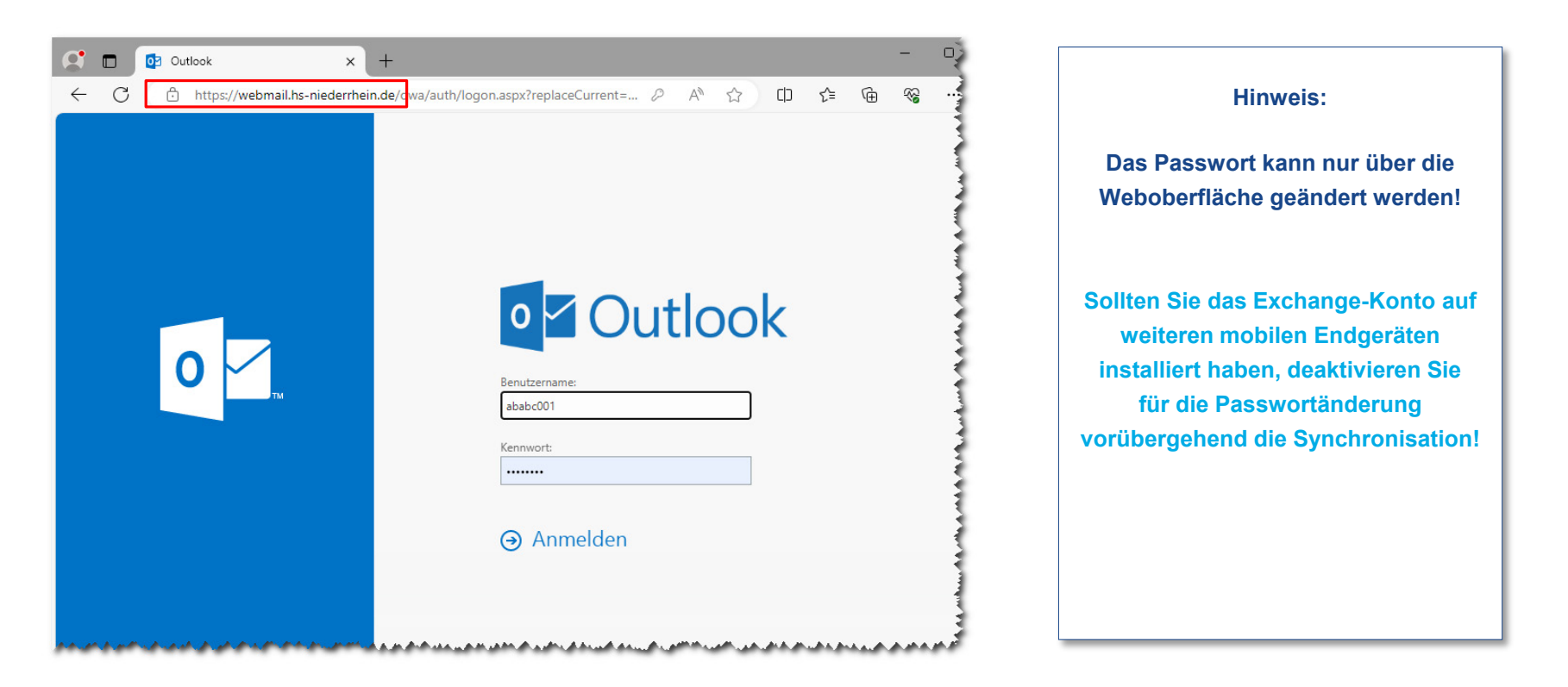

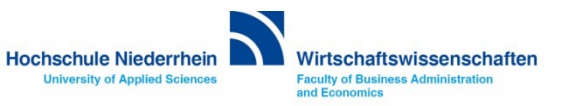

## Passwort ändern in OWA (Outlook Web Access)

Das Ihnen zugesandte Passwort kann ausschließlich über die die Weboberfläche (OWA) geändert werden!

https://webmail.hs-niederrhein.de

Nachdem Sie sich eingeloggt haben, finden Sie oben rechts neben dem Profilbild das Zahnrad-Symbol. Klicken Sie hier auf den Menüpunkt Optionen.

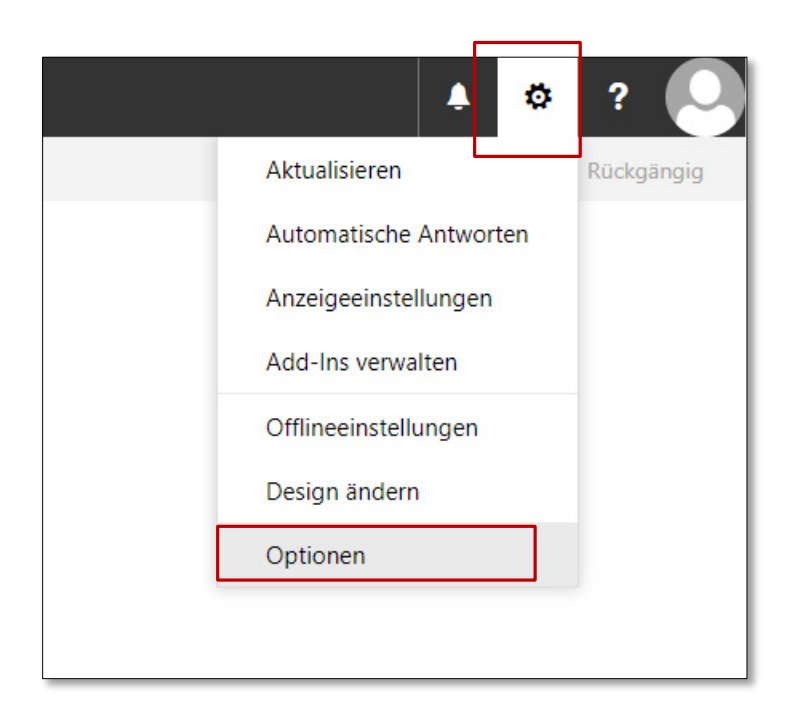

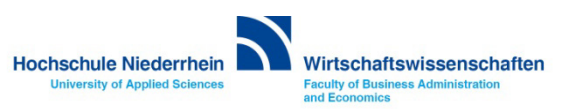

## Passwort ändern in OWA (Outlook Web Access)

Navigieren Sie links in der Baumstruktur zum Menüpunkt Allgemein und dann zu Mein Konto. Unten rechts finden Sie recht unscheinbar den Text Kennwort ändern. Klicken Sie auf den Text um ihr bestehendes Kennwort zu ändern. Bestätigen Sie den Vorgang mit Klick auf Speichern.

| III E-Mail                                                                                                    |                                                                                                    |                                                                                                  | 🔺 🌣 ? 🔎                                                                                                    |
|----------------------------------------------------------------------------------------------------|----------------------------------------------------------------------------------------------------|--------------------------------------------------------------------------------------------------|----------------------------------------------------------------------------------------------------|
| E-Mail     E-Mail     E-Mail     Verknüpfungen     Allgemein     Mein Konto     Design ändern     Verteilergruppen     Tastenkombinationen     Add-Ins verwalten     Mobie Geräte     Offlineeinstellungen     Light-Version     Region und Zeitzone     Textnachrichten     4 E-Mail     Automatische Verarbeitung     Automatische Verarbeitung     Automatische Verarbeitung     Automatische Antworten     Senden rückgängin mach     Posteingangs- und Aufräu     Junk-E-Mail-Beichterstit     Als gelsen makrimen     Nachrichtenoptionen     Lesbestätigungen     Antworteinstellungen     E/Konten     Biociseren oder zulassen     * Conten     Speicherkonten     * Layout     Unstenhaltungen     E-Mail-Signstur | Verwerfen:<br>Men Konto<br>Vorname<br>Initialen<br>Anzeigename*<br>E-Mail-Adrese<br>E-Mail-Adrese<br>Telefon (Arbeit)<br>Fax<br>Telefon (privat) | Straße Ort Ort Bundesland/Kanton PLZ Land/Region Koro Büro Ihr Kenwort ändern Postfachverwendung | Speichern X Verwerfen      Mennwort änddern      Geben Sie das aktuelle Kennwort und dann ein neues Kennwort ein. Geben Sie das neue Kennwort anschließend zur Bestätigung ein weiteres Mal ein.      Nach dem Speichern müssen Sie den Benutzernamen und das Kennwort möglicherweise erneut eingeben und sich noch einmal ammelden. Sie erhalten eine Benachrichtigung, sobald das Kennwort geändert wurde.      E-Mail-Adresse: |
| Linkvorschau<br>Nachrichtenformat<br>Nachrichtenliste<br>Schnelle Aktionen<br>Lesebereich<br>• Kalender                                                                                                    | Mobiltelefon                                                                                                    | 4.34 GB verwendet. Bei 5.00 GB können Sie keine E-Mails mehr<br>senden.                          |                                                                                                    |

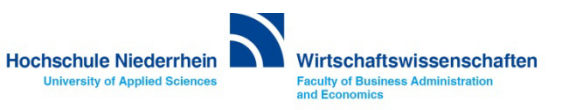